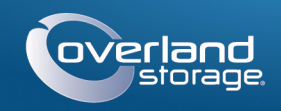

### Guida rapida

Inserire

Inserire

Remember Me

Forgot your password? New member?

E-mail:

Password:

GON

# SnapServer® XSD 40

Apparecchiatura di storage desktop

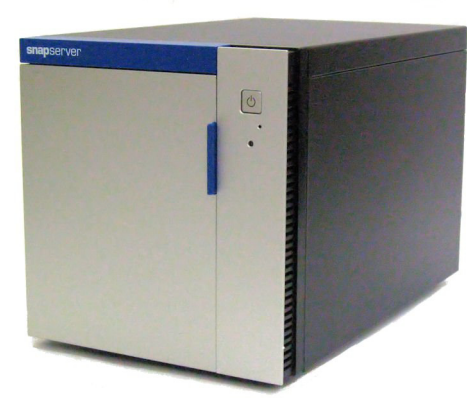

### Punto 1

È fondamentale attivare la garanzia. Fino a quando non viene eseguita questa azione, assistenza tecnica e garanzia non sono disponibili:

- 1. Andare all'indirizzo http://www.overlandstorage.com/ e selezionare Service & Support (Assistenza e supporto) > My Products (I miei prodotti).
- 2. Nel Site Login (Login sito), inserire l'indirizzo e-mail e la password e fare clic su GO (VAI).
- 3. Fare clic su Register New Product (Registra un nuovo prodotto).
- 4. Inserire le informazioni (compreso il numero di serie) e fare clic su Submit (Inoltra).

NOTA: si riceverà un'e-mail di conferma da Overland con le istruzioni su come completare il processo di registrazione.

## Punto 2

**AVVERTENZA:** per ridurre il rischio di scariche elettriche o danni all'apparecchiatura, scollegare sempre tutti i cavi di alimentazione mentre si lavora sul modulo.

Eventuali componenti interni opzionali, come la scheda PCIe o una DIMM aggiuntiva, devono essere installati prima di continuare. Fare riferimento alle istruzioni di installazione e alle avvertenze allegate ai componenti aggiuntivi.

### Punto 3

Tutte le unità dell'XSD 40 vengono fornite imballate separatamente e devono essere installate. L'XSD 40 contiene quattro unità a disco. L'unità è fornita solo con il numero di unità ordinate.

Il meccanismo dell'impugnatura deve essere sbloccato per installare i supporti delle unità nell'XSD 40.

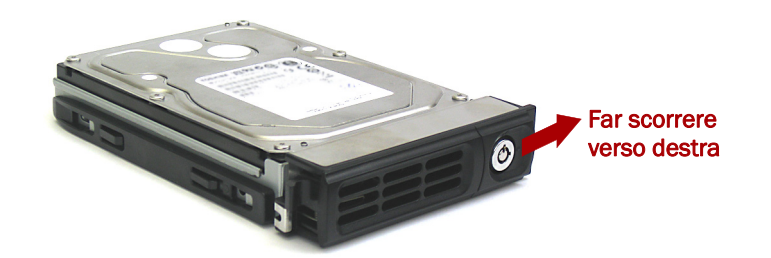

- 1. Far scorrere il **pulsante di rilascio** sul supporto verso destra. Il fermo sul lato anteriore del supporto si aprirà e l'impugnatura si estenderà.
- 2. Collocare il supporto su una superficie sicura.
- **3.** Ripetere i Punti 1–2 per ogni **supporto** rimanente.
- 4. Con lo sportello aperto, posizionare un gruppo unità davanti all'alloggiamento vuoto più in alto.
- 5. Far scorrere l'unità nell'alloggiamento fino a quando il gruppo si ferma.

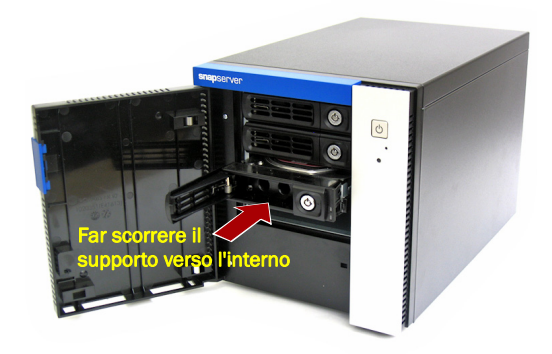

- 6. Ruotare l'impugnatura chiusa finché non scatta, bloccando l'unità in posizione.
- 7. Ripetere i Punti 4–6 per tutte le altre unità da installare.
- 8. Chiudere lo sportello.

### Punto 4

**IMPORTANTE:** per impostazione predefinita, l'impostazione velocità/duplex sulle porte Ethernet di uno XSD 40 è Autonegotiate (Negoziazione automatica). È necessario configurare la stessa impostazione per lo switch o l'hub di rete a cui l'XSD 40 è collegato. L'uso di impostazioni diverse potrebbe compromettere seriamente la velocità di throughput della rete o la connettività dell'XSD 40.

Tutte le porte di cablaggio, le connessioni di alimentazione e le aperture di sfiato si trovano sul pannello posteriore dell'XSD 40.

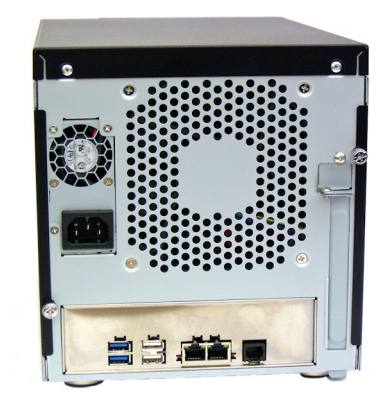

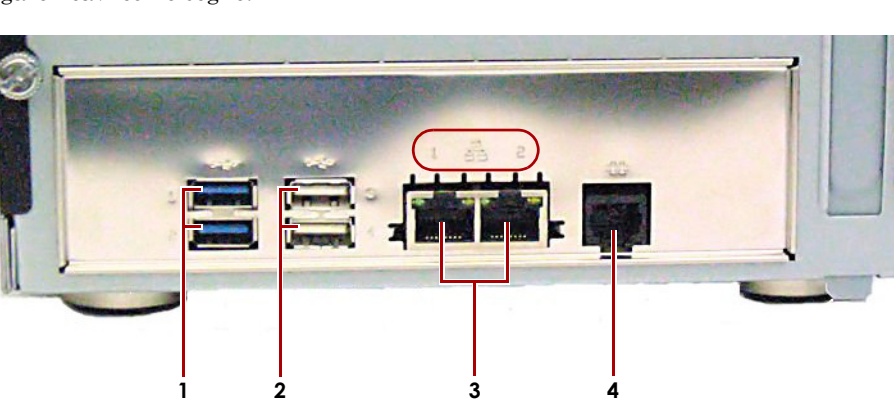

### Importante - Leggere prima di continuare

Dopo l'avvio iniziale con nuove unità, un'apparecchiaturea serie DX impiega fino a 10 minuti per completare il processo di inizializzazione della nuova apparecchiatura. In questo periodo di tempo, il LED di stato lampeggia di verde e ambra in modo alternato.

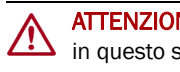

Al termine dell'inizializzazione, il sistema si riavvia automaticamente e il LED di stato è di colore verde fisso. Continuare con "Alla prima connessione.".

1 - Porte USB 3.0 (2 blu) 2 - Porte USB 2.0 (2 bianco) 3 - Porte Ethernet (2) 4 - Porta seriale\*

\* Riservato esclusivamente al personale di assistenza tecnica.

1. Posizionare l'unità sulla superficie protetta dove risiederà.

2. Collegare Ethernet 1 a una rete.

Utilizzare un cavo categoria 5e (o superiore) per collegare la porta Ethernet 1 sull'apparecchiatura allo switch Ethernet Gigabit appartenente alla stessa rete LAN del sistema host utilizzato per gestire lo SnapServer XSD 40.

**3.** Se desiderato, collegare un secondo **cavo di rete** alla porta Ethernet 2.

NOTA: per potere sfruttare funzionalità di rete (bilanciamento del carico o failover), entrambe le porte dati (Ethernet 1 e 2) devono essere fisicamente collegate alla rete. Per il bilanciamento del carico, collegarle allo stesso switch sulla stessa sottorete con lo switch impostato per la negoziazione automatica. Per il failover, collegarli a interruttori diversi sulla stessa sottorete.

4. Collegare il cavo di alimentazione alla presa di alimentazione CA sull'XSD 40.

5. Collegare il cavo di alimentazione a un gruppo di continuità o a una fonte di corrente CA adeguatamente collegata a massa.

6. Se si utilizza un gruppo di continuità APC, collegare il cavo USB dell'UPS alla porta USB sul retro dello SnapServer.

NOTA: se utilizzati con gruppi di continuità APC collegati mediante rete o USB, i sistemi SnapServer vengono automaticamente arrestati in modo corretto in caso di interruzione dell'alimentazione. L'uso del gruppo di continuità APC deve essere configurato sia nell'interfaccia di gestione del sistema Web sia nell'interfaccia utente APC.

7. Premere brevemente il pulsante di accensione () per accendere l'unità

ATTENZIONE: in nessun caso l'alimentazione deve essere rimossa mentre il sistema è in questo stato. Ciò potrebbe rendere inutilizzabile l'apparecchiatura.

### Punto 5

#### Alla prima connessione

NOTA: i sistemi SnapServer sono configurati per acquisire l'indirizzo IP da un server DHCP. Se nessun server DHCP viene rilevato sulla rete, lo SnapServer passa per impostazione predefinita a un indirizzo IP nell'intervallo 169.254.xxx.xxx. L'utente potrebbe non essere in grado di vedere l'apparecchio in rete fino a quando non viene rilevato e viene assegnato un indirizzo IP utilizzando SnapServer Manager (SSM).

- Se si sta installando lo SnapServer XSD 40 su una rete con un server DHCP, continuare con "Connessione mediante nome dell'apparecchiatura".
- Se la rete non dispone di un server DHCP o di servizi di risoluzione dei nomi, continuare con "Connessione mediante SnapServer Manager".

#### Connessione mediante nome dell'apparecchiatura

Per utilizzare questa procedura, è necessario che i servizi di risoluzione dei nomi (DNS o altro servizio equivalente) siano attivi.

1. Individuare il nome del server.

Il nome predefinito di XSD 40 è "Snap*nnnnnn*", dove *nnnnnn* è il numero dell'apparecchio. Il numero del server è una stringa univoca costituita solo da numeri, che è riportata su un'etichetta sulla parte inferiore del server.

2. Aprire il browser Web e immettere l'URL del server.

Ad esempio, inserire "http://Snapnnnnnn" (utilizzando il nome predefinito XSD 40).

- 3. Premere Invio per collegarsi all'interfaccia di gestione Web.
- 4. Nella finestra di dialogo di accesso, digitare il nome utente admin e la password admin, quindi fare clic su OK.
- 5. Completare la procedura guidata di configurazione iniziale.

L'XSD 40 è pronto per essere configurato per l'ambiente e le esigenze specifiche.

#### Connessione mediante SnapServer Manager

SnapServer Manager (SSM) è un'applicazione amministrativa basata su Java, indipendente dalla piattaforma e può essere eseguita su tutte le piattaforme principali. SSM mette a disposizione degli amministratori una singola interfaccia da cui possono rilevare tutti i sistemi SnapServer sulla rete. È possibile scaricare e installare SSM all'indirizzo:

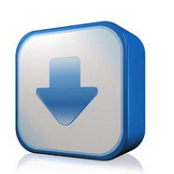

#### http://docs.overlandstorage.com/ssm

Verificare che SSM venga installato su un computer dello stesso segmento di rete a cui è collegato lo SnapServer.

#### Procedura SnapServer Manager

1. Avviare SSM.

SSM rileva tutti i sistemi SnapServer presenti nel segmento locale della rete e ne visualizza i nomi, gli indirizzi IP e altre informazioni relative allo stato sulla console principale. Se non è presente un server DHCP, è possibile che la visualizzazione dell'apparecchiatura in rete subisca un ritardo.

NOTA: per potere distinguere diversi sistemi SnapServer, potrebbe essere necessario identificare i loro nomi dell'apparecchiatura, come spiegato in "Connessione mediante nome dell'apparecchiatura" precedentemente.

- 2. In SSM, fare clic con il pulsante destro del mouse sul nome dell'XSD 40 e scegliere Launch Web Administration (Avvia amministrazione tramite Web).
- 3. Accedere all'Interfaccia di gestione Web.

Nella finestra di dialogo di accesso, digitare il nome utente admin e la password admin, quindi fare clic su OK.

4. Completare la procedura guidata di configurazione iniziale.

#### Manuali utente

Per informazioni dettagliate sulla configurazione dello SnapServer XSD 40, consultare la SnapServer Administrator's Guide for GuardianOS o le GuardianOS Release Notes.

Questi documenti sono disponibili on-line all'indirizzo:

#### http://docs.overlandstorage.com/snapserver

Nella pagina Web sono inoltre disponibili versioni tradotte di questa Guida rapida.

#### Garanzia e supporto tecnico

Per informazioni su garanzia e supporto tecnico generale, fare riferimento alla pagina Contact Us (Contatti):

http://www.overlandstorage.com/company/contact-us/ index.aspx

Per informazioni su come contattare l'assistenza tecnica Overland, consultare la nostra pagina Web Contact Us (Contatti):

http://docs.overlandstorage.com/support

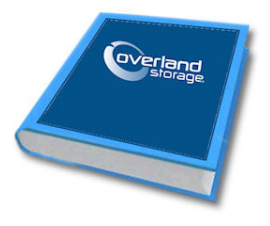

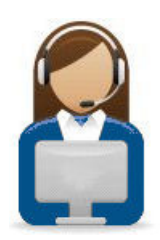

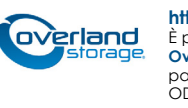

http://support.overlandstorage.com

È possibile ottenere ulteriore assistenza tecnica su Internet visitando la **pagina Web di assistenza di Overland Storage**, oppure contattando Overland Storage utilizzando le informazioni disponibili nella pagina Contact Us (Come contattarci) del sito Web. 0011015